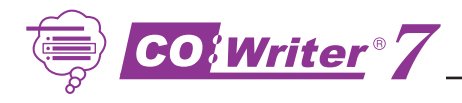

## Think IT!

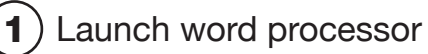

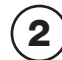

3

Launch Co:Writer 7

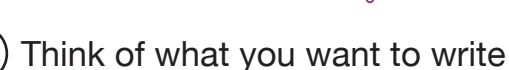

# Try IT!

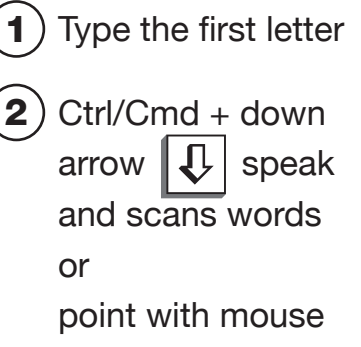

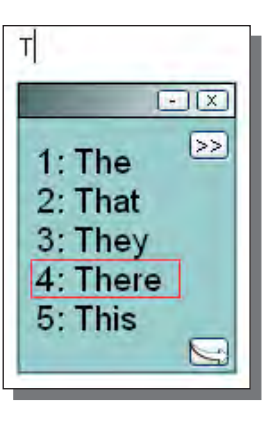

to hear words

See more words – type a letter(s) 3 or

press Ctrl/Cmd + right arrow key

#### Choose IT! 1 Click with mouse Т or type the number 2 3 or etc. 1: The At the end of the 2) sentence, type punctuation.

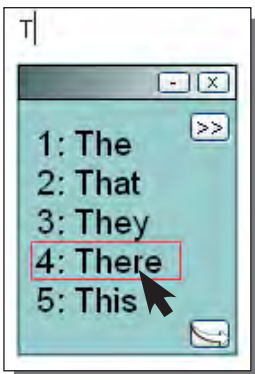

Then start next sentence.

### Type Numbers in Your Sentence

- Minimize Co:Writer 7
- Type numbers
- **Retrieve Co:Writer** 3

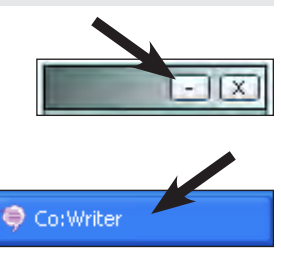

### Hear Text Spoken

Highlight the phrase or sentence He saw a huge wall of water

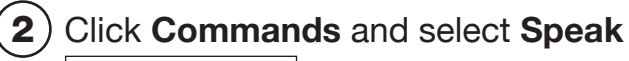

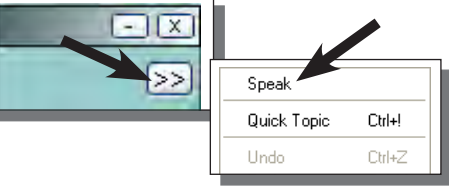

Tip: Works anywhere – even on the internet!

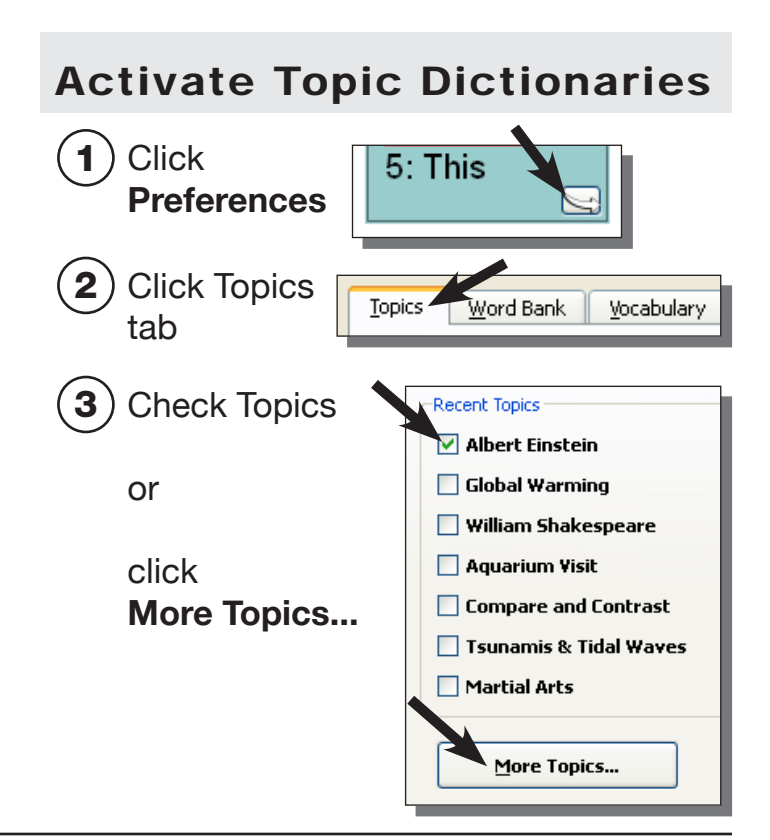

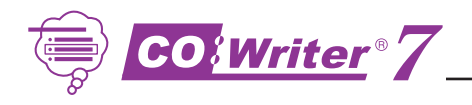

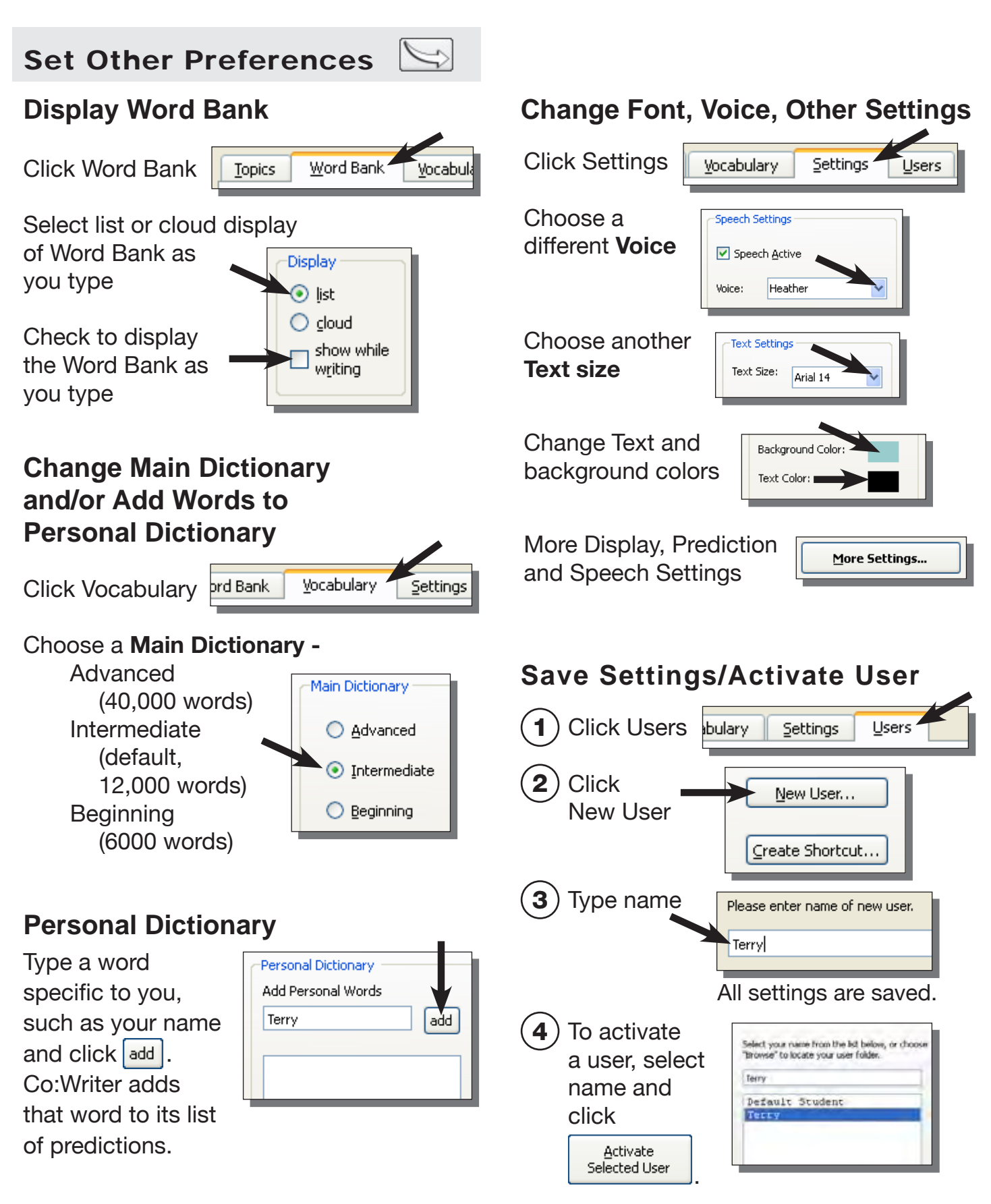